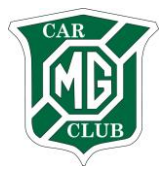

# MGCC ONLINE RACE BOOKING 2014

Firstly, note that if you are booking a race for a two driver team please ensure you read to the end.

1. Visit the MGCC online web booking page - http://mgcc.prosolvehosting.co.uk/ where you will see this screen -

| Log In                                                                                               |        |
|----------------------------------------------------------------------------------------------------|--------|
| Please contact the Race Administration team if you do not know your login credentials<br>Login Name: |        |
| Pin Code:                                                                                            |        |
|                                                                                                    | Log In |

2. Enter your details as follows -

Your **login name** is your e-mail address that we have for you on file. Your **pin code** is a 6 digit number that you will have on your email from us.

Having entered correct details you should now see this screen -

| Home           | My Details       | My Vehicles                           | Championships       | Race History | Book          | Pay              | Race Prep          | Member Info  |
|----------------|------------------|---------------------------------------|---------------------|--------------|---------------|------------------|--------------------|--------------|
| Home           |                  |                                       |                     |              |               |                  |                    |              |
| Messages       |                  |                                       |                     |              |               |                  |                    |              |
| Below are a li | st of actions yo | u must complete                       | 2.                  |              |               |                  |                    |              |
|                |                  |                                       | Actions Required    |              |               |                  | Amount Due         | Closing Date |
|                |                  | · · · · · · · · · · · · · · · · · · · | (ou have no message |              |               |                  |                    |              |
|                |                  |                                       |                     | -            |               |                  |                    |              |
|                |                  |                                       |                     |              |               |                  |                    |              |
|                |                  |                                       |                     |              |               |                  |                    |              |
|                |                  |                                       |                     |              |               |                  |                    |              |
|                |                  |                                       |                     |              |               |                  |                    |              |
|                |                  |                                       |                     |              |               |                  |                    |              |
| Calendar       |                  |                                       |                     |              | Up and Co     | ming Meetings    | J                  | ]            |
| Select a date  | to view the me   | eting informatio                      | n.                  |              | Below is a li | st of meetings i | in the next 60 day | /s.          |
| December - Jam | any 2014 Februar | Meeting:                              |                     |              | Mee           | ting             | Circuit            | Date         |
| Mon Tue Wed    | Thu Fri Sat Sun  | Start Date:                           |                     |              | Aires Race    | Meeting Si       | verstone National  | 29 Mar 2014  |

If the screen looks different to this (for example missing buttons) it may be because the browser you are using is too modern! To make it view our web page correctly you need to select 'compatibility view'. To do this in Internet Explorer 9 and 10 you click on the image which looks like a torn piece of paper

| ි Home - Windows Internet Explorer provided by MSN ස Bing | Compatability View |
|-----------------------------------------------------------|--------------------|
| Ittp://cscc.prosolvehosting.co.uk/Competitors/Home.aspx   |                    |
|                                                           |                    |

In Internet Explorer 11 you need to add the site to your compatibility list. Click on the Cog icon on the far right of the

browser bar and choose **Compatibility View settings**. When the dialog box appears just click the **Add** button and the prosolvehosting.co.uk site should be added to the list of sites. Then click OK or Save and try logging into the online booking website again.

Those using Apple computers will find Firefox slightly smoother compared to Safari.

Explore the different screens by clicking 'my details' 'my vehicles' etc. where you can edit and add details, particularly your address, car, transponder number, next of kin, and medical details. **Please do this BEFORE you enter a race.** If you do make any changes, remember to hit the small, grey 'save' button in the bottom right corner of the page.

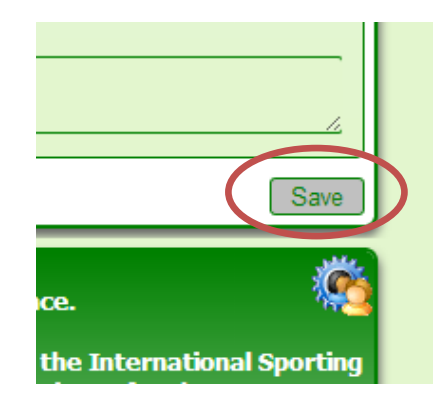

3. To book a race click on 'Book' (don't click on the 'Up and Coming Meetings' on the home page) -

| Home      | My De       | etails My Vel | nicles Cha            | mpionship | s Race His                   | tory Book               | P               | ay R      | ace Prep      | Member Info  |
|-----------|-------------|---------------|-----------------------|-----------|------------------------------|-------------------------|-----------------|-----------|---------------|--------------|
| Book Eve  | ents        |               |                       |           |                              |                         |                 |           |               |              |
| Available | e Champions | hip Races     |                       |           |                              |                         |                 |           |               |              |
| Book      | Garage      | Start Date    | Meeting               | R. No.    | Event<br>Description         | Circuit                 | Vehicle         | Entry Fee | Garage<br>Fee | Closing Date |
|           |             | 29 Mar 2014   | Aires Race<br>Meeting | 0         | Cockshoot<br>Cup Rd 1        | Silverstone<br>National | MG TF<br>(1800) | £0.00     | £30.00        | 14 Mar 2014  |
|           |             | 21 Jun 2014   | <u>MG 90</u>          | 0         | <u>Cockshoot</u><br>Cup Rd 4 | Silverstone GP          | MG TF<br>(1800) | £0.00     | £30.00        | 30 May 2014  |
|           |             | 03 Aug 2014   | Summer<br>Race        | o         | Cockshoot<br>Cup Rd 6        | Donington Park          | MG TF<br>(1800) | £0.00     | £30.00        | 18 Jul 2014  |

You can only view and book races that MGCC have loaded onto the system. These will be switched on approximately 8 weeks before each meeting and you will be informed by email as soon as they are bookable, as usual.

4. Select the race you wish to book by clicking in the box, this will add a green tick –

|   | Home                         | My De  | etails My Vel | hicles Chai                         | npionships | Race Histor           | y Book                  | c Pa            | ay F      | ace Prep      | Member Info  |
|---|------------------------------|--------|---------------|-------------------------------------|------------|-----------------------|-------------------------|-----------------|-----------|---------------|--------------|
| ſ | Book Events                  |        |               |                                     |            |                       |                         |                 |           |               |              |
|   | Available Championship Races |        |               |                                     |            |                       |                         |                 |           |               |              |
|   |                              | Garage | Start Date    | Meeting                             | R. No.     | Event<br>Description  | Circuit                 | Vehicle         | Entry Fee | Garage<br>Fee | Closing Date |
|   |                              |        | 29 Mar 2014   | <u>Aires Race</u><br><u>Meeting</u> | 0          | Cockshoot<br>Cup Rd 1 | Silverstone<br>National | MG TF<br>(1800) | £0.00     | £30.00        | 14 Mar 2014  |

Scroll down the page and click the 'Book Now' button -

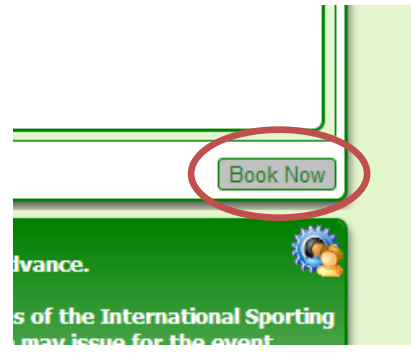

Races can only be booked online up until the closing date. After this date entries will only be accepted on a signed entry form by email, fax or post and will be subject to the late entry fee as normal.

#### 5. This is the next screen you will see -

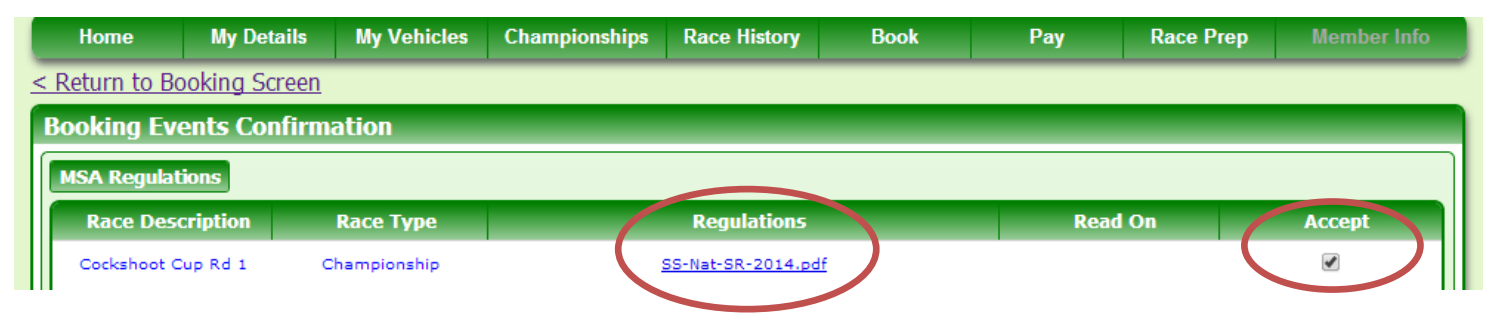

Click on the regulations and they will open up in a new screen. **It is your responsibility** to read and understand these supplementary regulations. We suggest you print a copy of the SRs at this stage. Scroll to the bottom of the page, put a tick in the box and click Book Events

| You are reminded of the following MGCC Disclaimer: A race entry cannot always be guaranteed, even with booking and payment in advance.                                                                                                    |
|----------------------------------------------------------------------------------------------------|
| MSA Disclaimer: These meetings will be held under the General Regulations of the MSA (incorporating the provisions of the International Sporting Code of the FIA)<br>and the Supplementary Regulations and any ASR's or written instructions the organising club may issue for the event.<br>Please read Final Instructions or subsequent bulletins issued to you for these events. The Organisers reserve the right to postpone, abandon or cancel the meeting<br>or any part thereof.<br>In this event the competitor or entrant has no right to claim against the Organisers in respect of any loss or expense he may thereby incur. |
| I have read and understand all MSA Regulations and disclaimers 💌 Book Events                                                                                                    |

6. Please note that despite what the confirmation screen says a race entry is <u>NOT</u> valid until paid for, we may remove your entry if it is not paid for. Click 'here' to go onto the payment screen.

| Booking Successful                                                                  |
|-------------------------------------------------------------------------------------|
| Thank you. Your booking was successful!                                             |
| Shortly you will receive a booking confirmation email.                              |
| Please click <u>here</u> if you wish to proceed to payment or return to <u>Home</u> |

- 7. 7.1 Tick the box next to the race you wish to pay for
  - 7.2 Click 'Add to Basket'
  - 7.3 Click Basket and Check Out at the top right of the screen.

| MB                             |                                |                              |                                       |                |                         | 7.3             | Welcome          | Basket &<br>Items: 0 | & Check Out<br>Total: £0.00 |
|--------------------------------|--------------------------------|------------------------------|---------------------------------------|----------------|-------------------------|-----------------|------------------|----------------------|-----------------------------|
| Home                           | My Details                     | My Vehi                      | cles Championships                    | Race Histor    | ry Book                 | Pay             | y Race P         | rep                  | Member Info                 |
| Pay                            |                                |                              |                                       |                |                         |                 |                  |                      | _                           |
| The following<br>Check Out' at | races are rea<br>the top of th | dy for paym<br>e screen to j | ent, simply select the<br>pay.        | races you wish | to pay for an           | d click 'Add to | Basket', then se | lect the 'Ba         | asket &                     |
| Sta                            | rt Date                        | Meeting                      | R. No Event<br>Description            | Booked On      | Circuit                 | Vehicle         | Closing Date     | Paid                 | Due                         |
| 29 M                           | lar 2014 A                     | ires Race<br>Meeting         | 0 <u>Cockshoot</u><br><u>Cup Rd 1</u> | 28 Jan 2014    | Silverstone<br>National | MG TF (1800)    | 14 Mar 2014      | £0.00<br><b>7.</b>   | £1.00                       |
|                                |                                |                              |                                       |                |                         |                 | Withdraw         |                      | dd To Basket                |

#### 8. Click Proceed to Checkout

| CAR    | 7           |              |                    |              |          |                   | Bas<br>Ite<br>Welcome steve | sket & Check Out<br>ms: 1 Total: £1.00<br>@carrsport.com <u>Loqout</u> |
|--------|-------------|--------------|--------------------|--------------|----------|-------------------|-----------------------------|------------------------------------------------------------------------|
| Home   | My Details  | My Vehicles  | Championships      | Race History | Book     | Pay               | Race Prep                   | Member Info                                                            |
| Basket |             |              |                    |              |          |                   |                             |                                                                        |
|        |             |              |                    |              |          |                   |                             |                                                                        |
|        | StartDate   | Closing Date | Meeting            | No           | Race De  | escription        | Circuit                     | Due                                                                    |
| 8      | 29 Mar 2014 | 14 Mar 2014  | Aires Race Meeting | 0            | Cockshoo | ot Cup Rd Si<br>1 | lverstone National          | £1.00                                                                  |
|        |             |              |                    |              |          |                   | Surchar                     | ge £0.00                                                               |
|        |             |              |                    |              |          |                   | Sub Tot                     | tal £1.00                                                              |
|        |             |              |                    |              |          |                   | Tota                        | al <u>£1.00</u>                                                        |
|        |             |              |                    |              | Contir   | nue Shopping      | Clear Basket                | Proceed To Checkout                                                    |

9. Click on Make Payment. The *WARNING* you see below is explaining that if you want tickets sent to a different address make the address changes in the race prep screen not on the payment screen.

| Payment  |                                                                                                    |
|----------|----------------------------------------------------------------------------------------------------|
| F        | Please click the Make Payment button below to transfer you to our secure server for payment processing                     |
|          | or                                                                                                    |
|          | click the <b>Back</b> button to continue shopping                                                                          |
| Please   | WARNING:<br>DO NOT enter a different delivery address on the secure payment server as these details will not be picked up! |
| Instead, | you can enter any correspondence details in the Race Prep section once the payment process has been completed.             |
|          |                                                                                                    |
|          | Make Payment Back                                                                                                    |

10. Input your card details (most accepted including Amex), check that the address that is populated matches the details you have registered to that card, and click on 'submit for processing'. You as first driver are paying for both drivers if you are part of a two driver team. The address MUST EXACTLY match that shown on your card statement, it doesn't matter if this is a different address to the one you have registered within the online MGCC system. To repeat- the payment system only checks the address matches the one held by the card or bank.

| Order Details         |                             |     |
|-----------------------|-----------------------------|-----|
| Merchant Name         | Classic Sports Car Club Ltd |     |
| Amount                | 1,000.00 GBP                |     |
| Order ID              | : 8C2331                    |     |
| Order Description     | Race Payments               |     |
| O Card Details        |                             |     |
| Name On Card          | : Mr B Have                 | * 🖌 |
| Card Number           | 1234567812345678            | * 🗸 |
| Expiry Date           | 01 💌 / 2014 💌 🗯 🎻           | - A |
| Issue Number          |                             |     |
| Security Code (CV2)   | 123 🕜                       |     |
| O Customer Details    |                             |     |
| Billing Address       | 1 Test Street               | 1   |
|                       | Test                        | 1   |
|                       |                             |     |
|                       | -                           |     |
| Billing City          | Test                        | 1   |
| Billing State/County  | Anywhere                    | 1   |
| Billing Zip/Post Code | AB1 2CD                     | 1   |
| Billing Country       | United Kingdom              | *   |
| <                     | Submit For Processing       |     |

### Your payment has been processed successfully!

You will receive e-mail booking confirmation and receipt of payment. You can also check and amend certain details within the 'Race Prep' area. Click the drop down arrow on the right hand side to view more details.

| Book                                                                             | Pay                                                                         | Race Prep                                                                         |                                                    |                                                                     |                                                  |         |                                                                                    |
|----------------------------------------------------------------------------------|-----------------------------------------------------------------------------|-----------------------------------------------------------------------------------|----------------------------------------------------|---------------------------------------------------------------------|--------------------------------------------------|---------|------------------------------------------------------------------------------------|
| 29 Mar 2014<br>Race Overview                                                     | - Cockshoot Cup Rd 1                                                        | 1 - Aires Race Meeting                                                            |                                                    | Updates                                                             | l on 30 Jan 2014 by W                            | EB user |                                                                                    |
| Meeting:<br>Race Description:<br>Start Date:<br>Closing Date:<br>Race No:        | Aires Race Meeting<br>Cockshoot Cup Rd 1<br>29 Mar 2014<br>14 Mar 2014<br>0 | Circuit: Silv<br>Vehicle: MG<br>Booked On: 28.<br>Race Entry ID: 778              | rerstone National<br>; TF (1800)<br>Jan 2014<br>80 | Date Licence Signe<br>Comp. No. Allocate<br>Booked By:              | ed:<br>d: 2<br>ONLINE                            |         | Make sure you<br>have ticked the boy<br>if it is your first<br>time racing on that |
| Vehicle<br>MG TF 1800<br>Make:<br>Model:                                         | MG                                                                          | Sponsor<br>Default Team Sponso<br>Clear Team Spon                                 | or: 🗹                                              | Circuit Expe<br>First Time On<br>Second Driver                      | rience<br>Circuit:<br>• First Time On Ci<br>ance | rcuit:  | circuit layout                                                                     |
| Class:<br>CC:<br>Cylinders:<br>Supercharged:<br>Tyres:<br>Comp.No.Pref:          | 1800<br>4<br>No<br>R                                                        | Sponsor Name:<br>Entrant Licence No:<br>Title:<br>Forename:<br>Surname:<br>Email: |                                                    | Send To Com<br>Use Competit<br>Title:<br>Forename:<br>Surname:      | oetitor:<br>or Alt. Address:                     |         |                                                                                    |
| Engine Make:<br>Engine Model:<br>Engine No:<br>Year Of Build:<br>Transponder No: | 2003                                                                        | Telephone:<br>Address1:<br>Address2:<br>Town:<br>County:                          |                                                    | Address1:<br>Address2:<br>Town:<br>County:<br>County:<br>Post Code: |                                                  |         |                                                                                    |
| Frame No:<br>Colour:                                                             | Trophy Blue                                                                 | Post Code:                                                                        |                                                    |                                                                     |                                                  |         |                                                                                    |

As always, we will send out final instructions and tickets around 7 to 10 days in advance of the race meeting.

## **Other Information**

You can view who else has entered your race by clicking on Championships

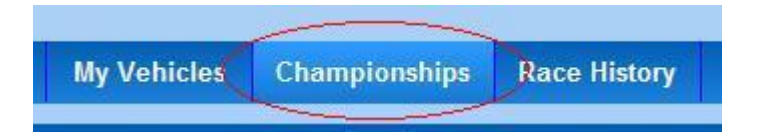

Click on the down arrow, to open up the Championship details

| Gold Arts Ma     | gnificen | t Sevens 2013 | Updated on 15 May 2013 by HUGO user |                 |   |                      |  |
|------------------|----------|---------------|-------------------------------------|-----------------|---|----------------------|--|
| Overview         |          |               |                                     |                 |   |                      |  |
| Year:            | 2013     | Date Entered: | 09 Jan 2013                         | Class:          | в | Team Sponsor: Driver |  |
| Organising Club: | CSCC     | Regs Read On: | 16 Mar 2013                         | Comp. No. Pref: | 1 | Second Driver:       |  |
| Rounds:          |          | Vehicle:      | Caterham R400 (1800)                |                 |   |                      |  |

Select the race where you wish to view who else is entered.

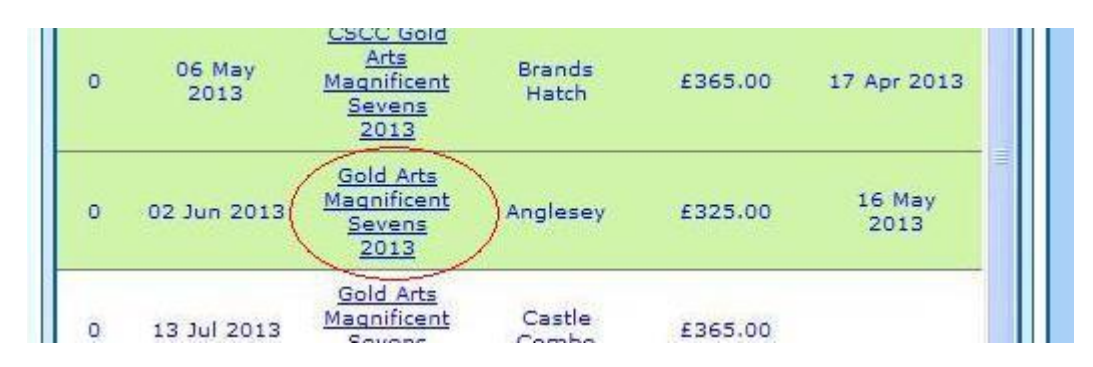

The race detail will pop-up/open in a new window, and you can see who else you are up against.

| Event Details                       |                                                | Confirmed Competitors |              |           |                    |          |              |  |  |  |
|-------------------------------------|------------------------------------------------|-----------------------|--------------|-----------|--------------------|----------|--------------|--|--|--|
| Event Description:                  | Gold Arts Magnificent Sevens 2                 | Forename              | Surname      | Make      | Model              | Position | R.2 Position |  |  |  |
| Event No:<br>Championship:          | 2<br>Gold Arts Magnificent Sevens 2            | Falses                | haradh       | Caterham  | R400<br>Superlight |          |              |  |  |  |
| Championship Round:                 | 0                                              | Constraint            | hacse"       | Caterham  | SevenRoadsport     |          |              |  |  |  |
| Meeting:<br>Start Date:             | Anglesey Coastal Classic Sunda<br>02 June 2013 | iche                  | omatica.     | Caterham  | Roadsport          |          |              |  |  |  |
| End Date:                           | 02 June 2013                                   | Poti. et.             | N. 1         | Caterham  | R300               |          |              |  |  |  |
| Entrant Closing Date:<br>Entry Fee: | Closed<br>325.00                               | C Sout                | Free Houvers | Caterham  | Superlight<br>R300 |          |              |  |  |  |
| Garage Fee:                         | 0.00                                           | Star ic               |              | Caterbarn | Roadsport A        |          |              |  |  |  |

Any further questions, please contact the office on 0844 8843260 or e-mail info@classicsportscarclub.co.uk